# Cara Pendaftaran

Proses pendaftaran Universitas Indonesia terdiri dari 9 tahap

1. Membuat *account* di situs penerimaan UI

Klik link Buat Account di kanan atas lalu isi formulir yang muncul

## 2. Membuat pendaftaran

Anda dapat *login* menggunakan *username* dan *password* Anda, lalu pilih menu **Buat Pendaftaran** untuk membuat pendaftaran baru.

#### 3. Melakukan verifikasi pendaftaran

Verifikasi dilakukan untuk memastikan Anda telah mengecek bahwa isian formulir pendaftaran dan pilihan program studi Anda telah terisi dengan data yang benar serta telah mengetahui biaya pendidikan untuk program studi yang dipilih

- 4. Meng-upload foto berwarna ukuran 4x6 cm
- 5. Membayar biaya pendaftaran

Biaya pendaftaran hanya dapat dibayarkan setelah Anda meng-*upload* foto dan melakukan verifikasi pendaftaran .

Formulir pendaftaran dan pilihan program studi tidak dapat diubah lagi setelah Anda membayar biaya pendaftaran.

6. Meng-upload berkas persyaratan pendaftaran

Khusus untuk pendaftar Program Pascasarjana (S2, S3), Profesi, Spesialis, S1 Ekstensi dan yang memilih S1 Kelas Internasional

7. Meng-download kartu ujian masuk

Kartu ini harus dibawa ketika ujian seleksi masuk

- 8. Mengikuti **ujian seleksi masuk** pada waktu yang telah ditentukan
- 9. Setelah mengikuti ujian seleksi masuk, Anda dapat melihat hasil seleksi pada tanggal pengumuman

Keterangan tambahan dapat dilihat pada panduan pendaftaran masing-masing jalur penerimaan di menu sebelah kiri.

# Cara Pembayaran Biaya Pendaftaran

Pembayaran biaya pendaftaran dilakukan melalui mekanisme *Host-to-host* Universitas Indonesia, dimana pendaftar dapat membayar biaya pendaftaran melalui ATM/Teller/Internet Banking beberapa bank seperti tertera pada daftar di bawah.

Pembayaran hanya dapat dilakukan setelah Anda mengunggah foto. Biaya pendaftaran yang sudah dibayarkan tidak dapat dikembalikan.

# Pilihan Cara Pembayaran

- ATM: Bank BNI, Bank Permata, Bank Bukopin, Bank Mandiri, Bank BRI, Bank CIMB Niaga
- Internet Banking: Bank Mandiri, Bank CIMB Niaga
- Teller: Bank BNI, Bank BTN, Bank CIMB Niaga, Bank Mandiri
- Self Service Terminal (SST): Bank CIMB Niaga

# Cara Pembayaran Melalui ATM

#### Bank BNI

- Pilih menu **Pembayaran**
- Pilih menu Berikutnya
- Pilih menu Universitas
- Pilih menu UI/Universitas Indonesia
- Masukkan 9 angka nomor registrasi untuk *input* NPM (Nomor Pokok Mahasiswa)
- Layar akan menampilkan nomor registrasi, nama pendaftar, dan jumlah biaya yang akan dibayar
- Tekan "Ya/Benar" untuk melakukan pembayaran

#### ATM Bank Permata

- Pilih menu Transaksi Lainnya
- Pilih menu **Pembayaran**
- Pilih menu **Pendidikan**
- Masukkan nomor pelanggan sebagai berikut: Kode Institusi + Nomor Registrasi Contoh:

050 Kode Institusi UI

708000001 Nomor Registrasi

• Selanjutnya ikuti petunjuk pada mesin ATM

#### **Bank Bukopin**

- Pilih menu Pembayaran
- Pilih menu Pendidikan
- Pilih menu Universitas Indonesia
- Masukkan nomor pendaftaran sebagai Nomor Pokok Mahasiswa
- Selanjutnya ikuti petunjuk pada mesin ATM

## Bank Mandiri

- ATM
  - Pilih menu Pembayaran/Pembelian
  - Pilih Multi Payment
  - Masukkan kode perusahaan 10003 (UI) lalu tekan BENAR
  - o Masukkan 9 angka nomor registrasi lalu tekan tombol BENAR

- Layar akan menampilkan identitas dan jumlah pembayaran; tekan 1 jika data sesuai
- o Untuk melakukan eksekusi, tekan "YA", untuk pembatalan tekan "TIDAK"
- Teller
  - Isi blanko *Multi Payment* dengan mencantumkan nomor pendaftaran dan nama pendaftar dengan tujuan pembayaran Universitas Indonesia
  - Serahkan blanko ke teller untuk memproses pembayaran
- Internet Banking
  - Login dengan User ID dan Password
  - Pilih menu Pembayaran
  - Pilih menu Pendidikan
  - Pilih rekening yang akan digunakan untuk membayar
  - Pilih Penyedia jasa: 10003 Universitas Indonesia
  - o Masukkan nomor pendaftaran Anda di isian Nomor Mahasiswa
  - Klik "Lanjutkan", cek informasi yang muncul. Jika telah sesuai, masukan PIN yang degenerate oleh Token ke field yang tersedia. Pilih "Kirim"
  - Muncul bukti validasi dari system, print atau save untuk digunakan sebagai bukti.

## **Teller BNI atau BTN**

- Tanpa isi blanko langsung ke Teller minta "Host to Host Universitas Indonesia" atau "Online dengan BNI UI Depok"
- Sebutkan No pendaftaran

## ATM BRI

- Pilih menu **transaksi lainnya**
- Pilih menu **Pembayaran**
- Pilih **Pendidikan**
- Pilih kode (**UI: 008**)
- Masukkan kode UI bersama 9 angka nomor pendaftaran (contoh: 008123456789)
- Pilih Yes/OK

#### Bank CIMB Niaga

- Pembayaran melalui ATM dan *Self-Service Terminal* (SST)
  - 1. Khusus ATM: Pilih menu Pilihan Transaksi
  - 2. Pilih menu **Pembayaran**
  - 3. Pilih menu Lanjut
  - 4. Pilih menu Pendidikan Online
  - 5. Pilih menu Universitas Indonesia
  - 6. Masukkan 9 digit nomor pendaftaran
  - 7. Layar akan menampilkan identitas pendaftar, pastikan nama yang muncul adalah nama Anda
  - 8. Untuk melakukan pembayaran tekan "**Proses**", untuk pembatalan tekan "**Batal**"
- Pembayaran melalui *Teller* 
  - 1. Isi blanko setoran dengan mencantumkan **nomor pendaftaran** dan **nama pendaftar**

- 2. Serahkan blanko ke *teller* untuk memproses pembayaran
- Pembayaran melalui CIMB Clicks
  - 1. Akses web Cimb Clicks di www.cimbclicks.co.id
  - 2. Masukkan User Id dan Password untuk log-in
  - 3. Pilih Menu "Bayar Tagihan"
  - 4. Pilih rekening sumber dana yang diinginkan
  - 5. Pilih Jenis Pembayaran "Pendidikan"
  - 6. Pilih "Universitas Indonesia" pada kolom Nama Tagihan
  - 7. Masukkan Nomor Pendaftaran
  - 8. Layar konfirmasi akan menampilkan semua informasi pembayaran, Pastikan data pembayaran telah sesuai, masukkan mPIN.
  - 9. Bila transaksi berhasil, Simpan resi pembayaran sebagai bukti pembayaran yang sah.

## Catatan

- Pastikan Anda memasukkan nomor registrasi yang benar
- Periksa kesesuaian nama pendaftar yang muncul pada layar ATM
- Periksa kesesuaian jumlah biaya yang ditagihkan
- Simpan resi pembayaran ATM sebagai bukti pembayaran
- Periksa status pembayaran anda di situs penerimaan, dengan login, lihat pendaftaran